DIE MEDIENPLATTFORM DER HWR BERLIN

Filtern Sie nach Ihren eigenen

Moodle-Anbindung Vimp

https://media.hwr-berlin.de

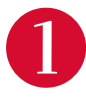

Moodle aufrufen, einloggen und einen Kurs öffnen

| Textfeld     I     I <th>Medien. Oder nutzen Sie alle verfüg-<br/>baren Videos/Audios der Plattform,<br/>in dem Sie das Suchfeld leer lassen<br/>und auf den Button "Suchen"<br/>klicken.</th> <th>Uploadir</th> | Medien. Oder nutzen Sie alle verfüg-<br>baren Videos/Audios der Plattform,<br>in dem Sie das Suchfeld leer lassen<br>und auf den Button "Suchen"<br>klicken. | Uploadir |
|----------------------------------------------------------------------------------------------------|----------------------------------------------------------------------------------------------------|----------|
| 2 Toutoditor in                                                                                                    | VIMP                                                                                                    |          |
| Aktivität/Arbeits-material                                                                                                    | Suchen X Only own media?                                                                                                    | $\Pi V$  |
| offnen und die Schalt-<br>fläche "vimp" anwählen                                                                                                    | Titel: Open IT - So war der Tag der offenen Tür                                                                                                    | V        |
|                                                                                                    | Einbinden mit Kapitelmarken<br>Einbinden ohne Kapitelmarken                                                                                                  | ,        |
|                                                                                                    | Titel: Open IT - Wir stellen uns vor                                                                                                    |          |
|                                                                                                    | Einbinden mit Kapitelmarken<br>Einbinden ohne Kapitelmarken                                                                                                  |          |
|                                                                                                    | Video- oder Titel: Tutorial zu Open Xchange (Webmail Studierende)                                                                                            |          |
| 3                                                                                                    | Audiodatei<br>suchen und<br>einbinden                                                                                                    |          |

TIPP

video@hwr-berlin.de

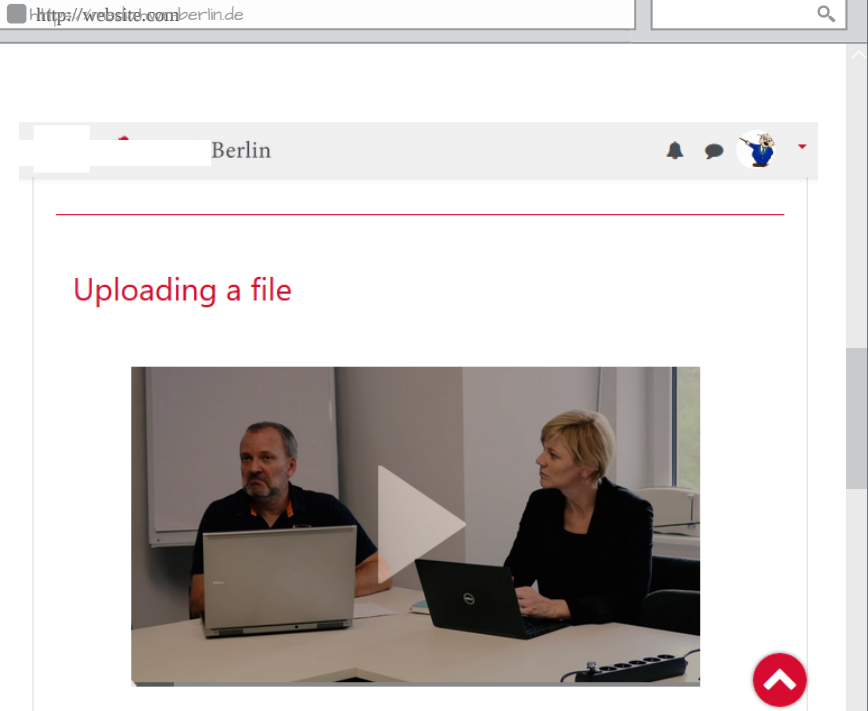

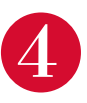

Einstellungen sichern und eingebundenes Video oder Audio genießen!